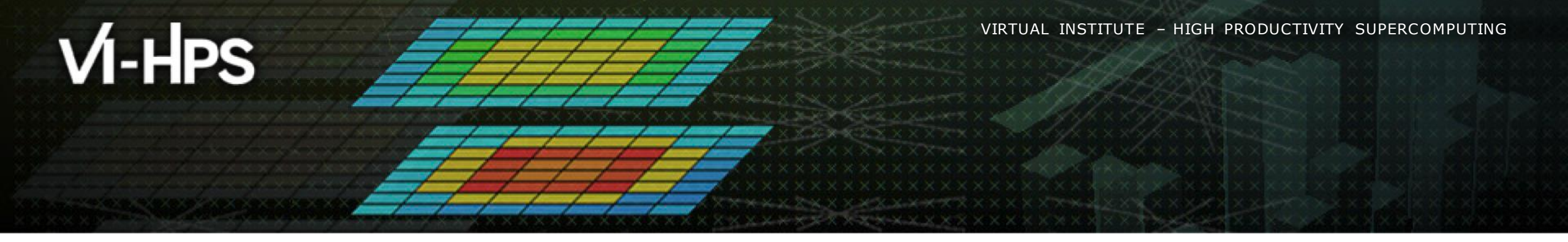

# Paraver Installation

Lau Mercadal (tools@bsc.es) Barcelona Supercomputing Center

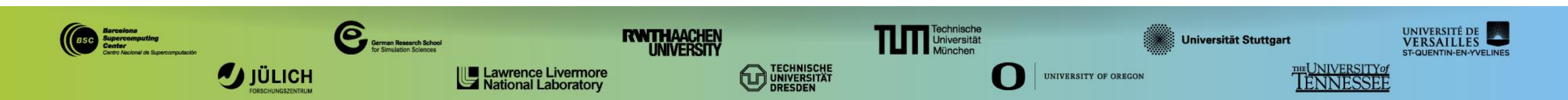

VIRTUAL INSTITUTE - HIGH PRODUCTIVITY SUPERCOMPUTING

#### **Install Paraver in your laptop**

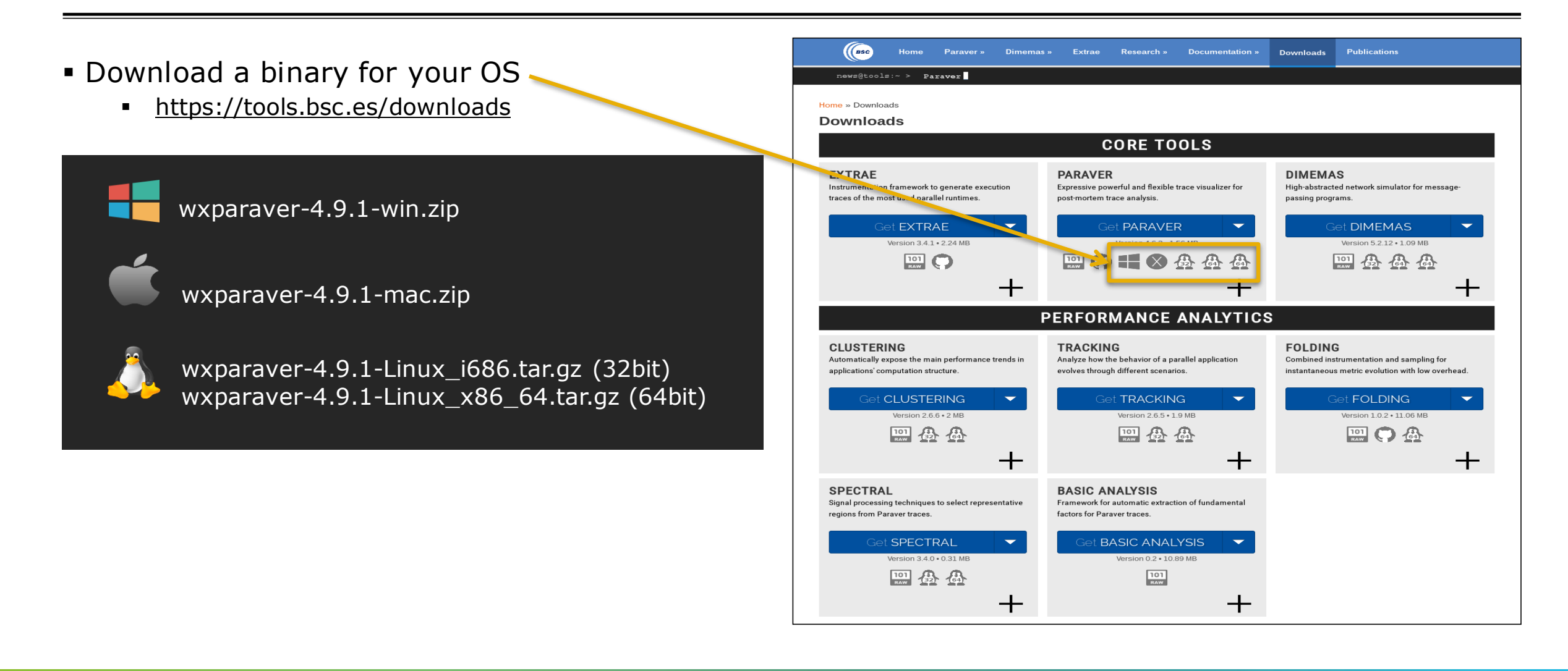

#### **Install Paraver**

|  | Uncompress | downloaded | package |
|--|------------|------------|---------|
|--|------------|------------|---------|

- Rename the folder:
  - wxparaver-4.9.1-\* → paraver
- Start Paraver:
  - Linux: Run the command:

laptop\$ paraver/bin/wxparaver

- Windows: Double-click on paraver/wxparaver.exe
- MAC: Double click on paraver/wxparaver.app

| Parave                             | r            |
|------------------------------------|--------------|
| File Hints Help                    |              |
| 🔳 📾 🔳 🛛 🗙 🍐 🖉                      |              |
| Workspaces                         |              |
| None                               |              |
| Window browser                     |              |
| All Iraces                         | •            |
|                                    |              |
|                                    |              |
|                                    |              |
|                                    |              |
|                                    |              |
|                                    |              |
|                                    |              |
|                                    |              |
|                                    |              |
|                                    |              |
|                                    |              |
| Files & Window Properties          |              |
|                                    |              |
| <ul> <li>Home directory</li> </ul> |              |
| Desktop                            |              |
| Documents                          |              |
| 🕨 🛅 Downloads                      |              |
| 🕨 🛅 Games                          |              |
| 🕨 🛅 Music                          |              |
| 🕨 🛅 News                           |              |
| Nextcloud                          |              |
| 🕨 🛅 Pictures                       |              |
| 🛅 Private                          |              |
| 🕨 🛅 Projects                       |              |
| Public                             |              |
| Paraver files                      | •            |
| Automatic Redraw                   | Force Redraw |

V VIRTUAL INSTITUTE - HIGH PRODUCTIVITY SUPERCOMPUTING

## **Install Paraver**

Download tutorials

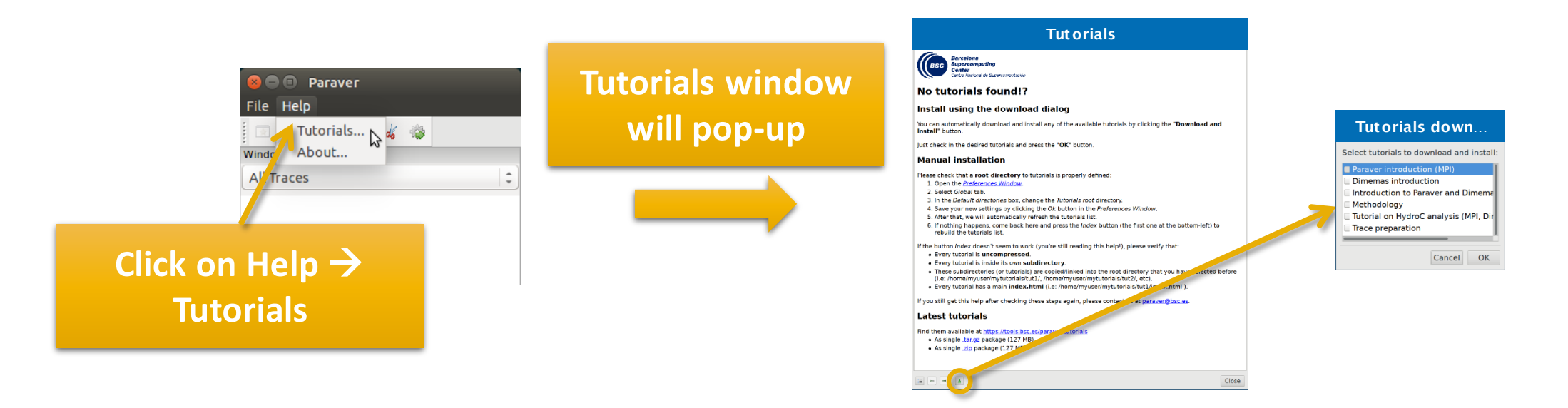

 Follow these tutorials by clicking on the hyperlinks and reading the explanations. When you click on a link, multiple views will open. V VIRTUAL×INSTITUTE×→HIGH PRODUCTIVITY SUPERCOMPUTING

#### **Install Paraver tutorials (alternative method)**

- Download tutorials archive
  - https://tools.bsc.es/paraver-tutorials

ра

| chive                           | Home Paraver » Dimemas » Extrae Research » Documentation » Downloads Publications                                                                                                    |
|---------------------------------|----------------------------------------------------------------------------------------------------|
| paraver-tutorials               | Home » Documentation » Paraver tutorials                                                                                                    |
|                                 | These seven tutorials can be opened with wxParaver versions newer than 4.3.0, and you'll be able to follow the steps within the tool. To install them, download and untar the package and follow the instructions of the Help/Tutorial option on the Paraver main window. Following there is a list of available tutorials: |
|                                 | Paraver introduction (MPI) Start here to familiarice with Paraver basic commands and the first steps of a performance analysis.                                                                                                    |
|                                 | Dimemas introduction The basic steps to learn how to configure and run the Dimemas simulator and to start looking at the results.                                                                                                    |
|                                 | Introduction to Paraver and<br>Dimemas methodology         This tutorial presents different ways to analyze a MPI application through well-known<br>rules, their diagnosis and how they impact on your exploration (no traces included).                                                                                    |
|                                 | This tutorial shows some examples of the analysis that can be done using the provided configuration files.                                                                                                    |
|                                 | Tutorial on HydroC analysis<br>(MPI, Dimemas, CUDA) One example of performance analysis of the MPI application Hydro and further<br>simulations with Dimemas.                                                                                                    |
|                                 | Trace preparation Look at this tutorial to select a representative region for a large trace that cannot be loaded into memory.                                                                                                    |
| All tutorials                   | Trace alignment tutorial. If you identify some unexpected unnalignement or backwards communications, use this tutorial to learn how to correct shifts between processors.                                                                                                    |
| raver-tutorials-20150526.tar.gz | .zip format (127 Mb)                                                                                                    |

## **Install Paraver tutorials (alternative method)**

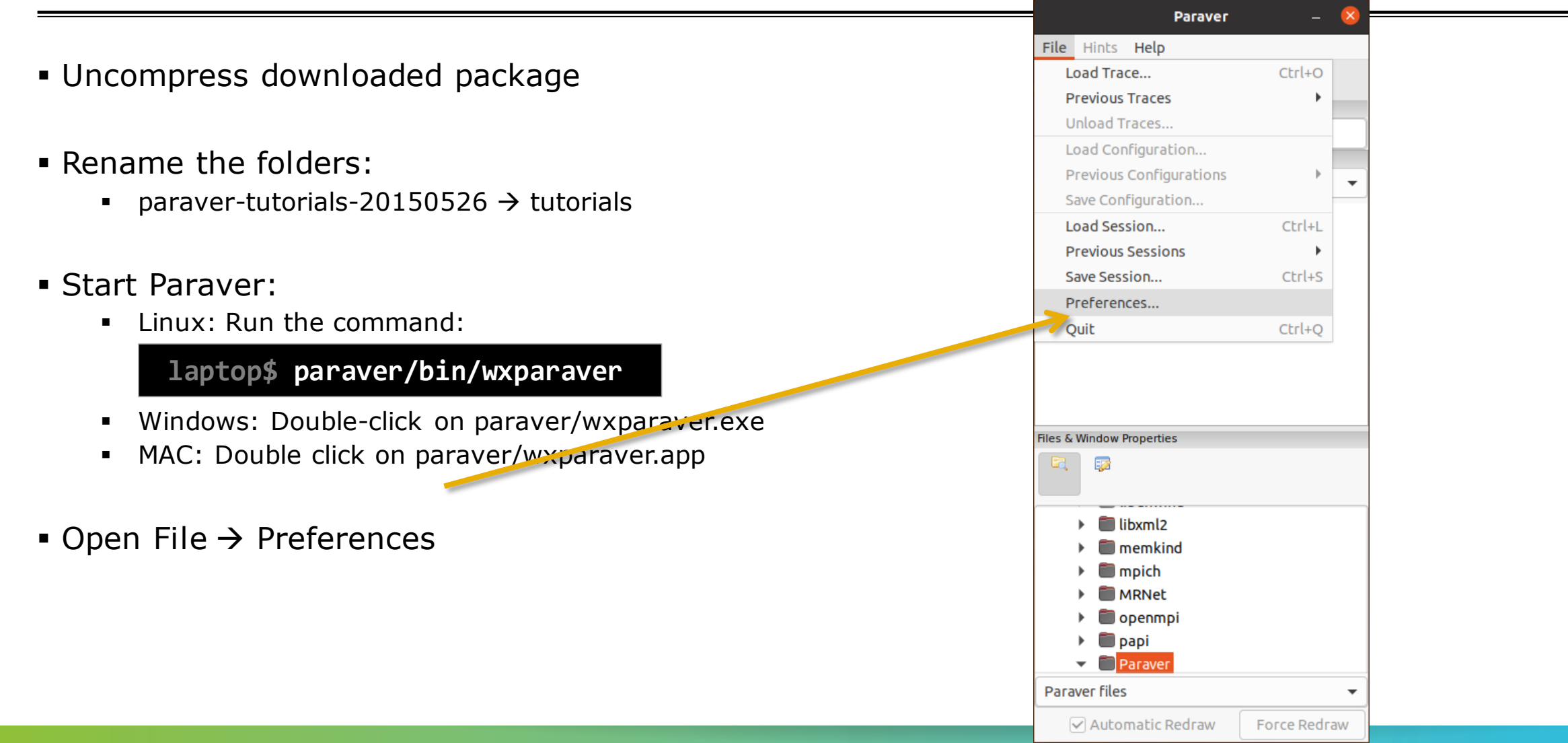

## **Install Paraver tutorials (alternative method)**

|                  | Preferences                                          | 8      |
|------------------|------------------------------------------------------|--------|
| Global Tim       | eline Histogram Color Workspaces                     |        |
| Trace            |                                                      |        |
| Fill State gap   | s with IDLE state                                    |        |
|                  |                                                      |        |
| Maximum loada    | ble trace size (MB) 500                              | - +    |
| Default director | ies                                                  |        |
| Traces           | /home/gllort                                         | Browse |
| CFGs             | /home/gllort/Apps/Paraver/4.8.2-devel2/cfgs          | Browse |
| Filters XML      | /home/gllort/Apps/Paraver/4.8.2/share/filters-config | Browse |
| Tutorials root   | /home/gllort/Apps/Paraver/4.8.2-devel2/tutorials     | Browse |
| Tmp dir          | /home/gllort                                         | Browse |
| Behaviour        |                                                      |        |
| Allow only or    | e running instance                                   |        |
| Automatically s  | ave session every 1 - + minutes                      |        |
| Show dialog I    | for crashed auto-saved sessions on startup           |        |
| Show help co     | ntents on a browser                                  |        |
|                  | Cancel                                               | ок     |

 Setup the "Tutorials root" pointing to your folder "tutorials"

> Click Browse and select your folder "tutorials"

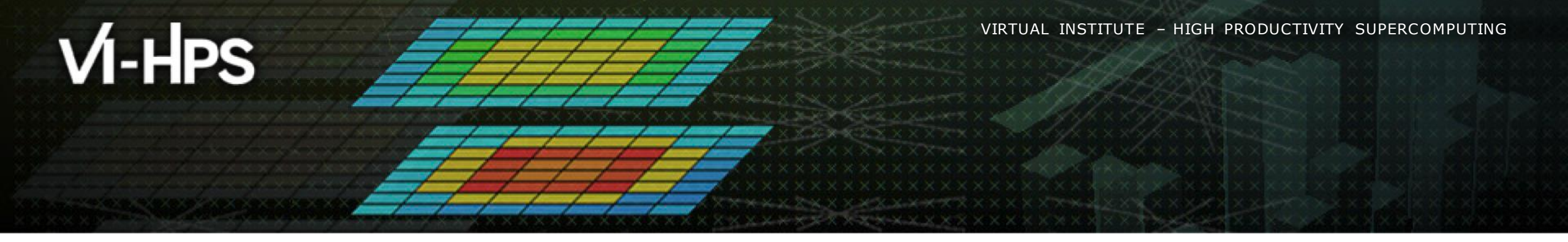

# Paraver Introduction

Lau Mercadal (tools@bsc.es) Barcelona Supercomputing Center

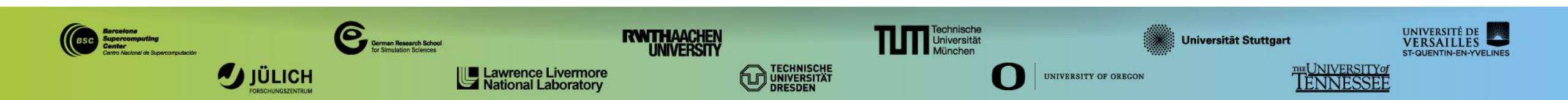

VIRTUAL INSTITUTE - HIGH PRODUCTIVITY SUPERCOMPUTING

## 3 main views of Paraver (I)

#### Timeline

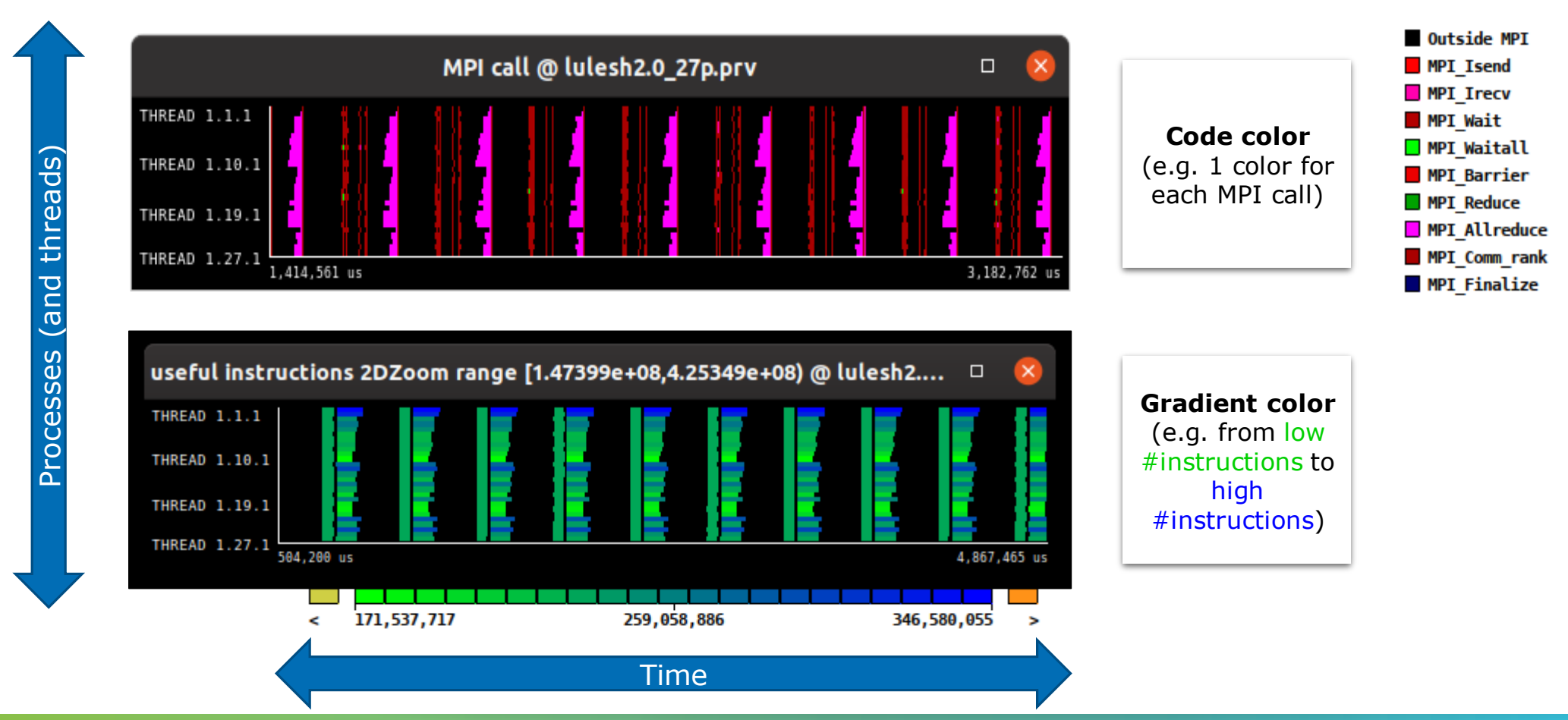

V VIRTUAL INSTITUTE - HIGH PRODUCTIVITY SUPERCOMPUTING

#### 3 main views of Paraver (II)

Table (Profile)

|                         |      |       |       | . <u> </u> |        |         | _d  | tegc      |       | es (e     | .g.     | <b>MPI</b> | Call     | S)     |            |          |
|-------------------------|------|-------|-------|------------|--------|---------|-----|-----------|-------|-----------|---------|------------|----------|--------|------------|----------|
|                         |      |       |       |            |        |         |     |           |       |           |         |            |          |        |            | 7        |
|                         |      |       |       |            |        |         | MF  | PI call p | orofi | le @ lule | sh2.0_  | _27p.prv   |          |        |            |          |
|                         | IC.  | Ð     | 30    | a @        |        | н       |     | •**       | Σ     | 4         | Defa    | ilt 👻      | 2        |        |            |          |
|                         |      |       |       | Outcid     |        | MPL Ico | o d | MRL IC    | 0.01  | MDL Mai   |         | Waitall    | MDL P    | arriar | MDL Roduco |          |
|                         | тир  |       |       | outsid     | 9 04 % |         | 5 % | 0.0       | 6 %   | 0.35      | ~ ~     | 0.30 %     |          |        | 0.00%      |          |
|                         | тыр  | EAD   | 1.1.1 |            | 7 37 % | 0.0     | 7%  | 0.0       | 8%    | 0.35      | 70<br>% | 0.82 %     | +        | 0.03 % | 0.00 %     |          |
|                         | THR  | FAD   | 1.3.1 | -<br>9     | 3.79 % | 0.0     | 5 % | 0.0       | 5 %   | 0.22      | ~~<br>% | 0.52 %     |          | 0.03 % | 0.02 %     |          |
|                         | THR  | EAD   | 1.4.1 | 9          | 3.93 % | 0.0     | 7 % | 0.0       | 8 %   | 0.17      | %       | 0.61 %     |          | 0.03 % | 0.00 %     |          |
|                         | THR  | EAD   | 1.5.1 | 9          | 3.75 % | 0.1     | 1 % | 0.1       | 1 %   | 0.38      | %       | 0.19 %     | ,        | 0.01 % | 0.00 %     |          |
| <u>v</u>                | THR  | EAD   | 1.6.1 | 9          | 1.64 % | 0.0     | 8 % | 0.0       | 8 %   | 0.10      | %       | 0.74 %     | ,        | 0.02 % | 0.00 %     |          |
| <b>N</b>                | THR  | EAD   | 1.7.1 | 9          | 1.24 % | 0.0     | 6 % | 0.0       | 5 %   | 0.16      | %       | 0.42 %     |          | 0.03 % | 0.11 %     |          |
| <b>N</b>                | THR  | EAD   | 1.8.1 | 9          | 1.93 % | 0.0     | 8 % | 0.0       | 8 %   | 0.16      | %       | 0.76 %     | •        | 0.03 % | 0.00 %     |          |
| Ľ                       | THR  | EAD   | 1.9.1 | 9          | 1.20 % | 0.0     | 6 % | 0.0       | 5 %   | 0.14      | %       | 0.59 %     |          | 0.02 % | 0.50 %     |          |
| <b>_</b>                | THRE | EAD 1 | .10.1 | 9          | 0.47 % | 0.0     | 8 % | 0.0       | 7 %   | 0.33      | %       | 0.37 %     | <b>,</b> | 0.03 % | 0.00 %     |          |
|                         | THRE | EAD 1 | .11.1 | 8          | 9.19 % | 0.1     | 2 % | 0.1       | 1 %   | 0.35      | %       | 0.30 %     | •        | 0.01 % | 0.70 %     |          |
| $\overline{\mathbf{a}}$ | THRE | EAD 1 | .12.1 | 9          | 5.80 % | 0.0     | 9 % | 0.0       | 7 %   | 0.19      | %       | 0.83 %     | •        | 0.03 % | 0.00 %     |          |
| č                       | THRE | EAD 1 | .13.1 | 9          | 6.04 % | 0.1     | 2 % | 0.1       | 0 %   | 0.41      | %       | 0.33 %     | <b>,</b> | 0.01 % | 0.00 %     |          |
| <b>D</b>                | THRE | EAD 1 | .14.1 | 9          | 4.61 % | 0.1     | 8 % | 0.1       | 5 %   | 0.15      | %       | 0.35 %     | <b>,</b> | 0.00 % | 0.00 %     |          |
|                         | THRE | EAD 1 | .15.1 | 9          | 3.28 % | 0.1     | 3 % | 0.1       | 0 %   | 0.10      | %       | 1.21 %     | <b>,</b> | 0.01 % | 0.00 %     |          |
| (0                      | THRE | EAD 1 | .16.1 | 9          | 1.67 % | 0.0     | 9 % | 0.0       | 7 %   | 0.26      | %       | 2.01 %     | •        | 0.03 % | 0.00 %     |          |
| Ŭ.                      | THRE | EAD 1 | .17.1 | 9          | 3.28 % | 0.1     | 3 % | 0.1       | 0 %   | 0.11      | %       | 1.06 %     | •        | 0.01 % | 0.45 %     |          |
| <b>N</b>                | THRE | EAD 1 | .18.1 | 8          | 9.56 % | 0.0     | 9 % | 0.0       | 7 %   | 0.16      | %       | 1.72 %     | •        | 0.03 % | 0.00 %     |          |
| S                       | THRE | EAD 1 | .19.1 | 9          | 4.06 % | 0.0     | 6 % | 0.0       | 4 %   | 0.13      | %       | 0.47 %     | ,        | 0.03 % | 0.00 %     |          |
| <b>U</b>                | THRE | EAD 1 | .20.1 | 8          | 9.39 % | 0.1     | 0 % | 0.0       | 6 %   | 0.25      | %       | 1.05 %     | •        | 0.03 % | 0.00 %     |          |
| X                       | THRE | EAD 1 | .21.1 | 8          | 9.62 % | 0.0     | 7 % | 0.0       | 4 %   | 0.22      | %       | 0.30 %     | •        | 0.03 % | 0.90 %     |          |
| E E                     | THRE | EAD 1 | .22.1 | 8          | 8.08 % | 0.0     | 9 % | 0.0       | 6 %   | 0.26      | %       | 2.02 %     | •        | 0.03 % | 0.00 %     |          |
| <b>D</b>                | THRE | EAD 1 | .23.1 | 9          | 8.19 % | 0.1     | 4 % | 0.1       | 0%    | 0.16      | %       | 0.62 %     | •        | 0.01 % | 0.00 %     |          |
|                         | THRE | EAD 1 | .24.1 | 9          | 4.10 % | 0.1     | 0 % | 0.0       | 6 %   | 0.12      | %       | 1.24 %     | •        | 0.02 % | 0.00 %     |          |
|                         | THRE | EAD 1 | .25.1 | 9          | 6.05 % | 0.0     | 7 % | 0.0       | 4 %   | 0.29      | %       | 0.26 %     | •        | 0.02 % | 0.00 %     |          |
|                         | THRE | EAD 1 | .26.1 | 9          | 3.10 % | 0.1     | 0 % | 0.0       | 6 %   | 0.13      | %       | 1.13 %     | ,<br>    | 0.03 % | 0.00 %     |          |
|                         | THRE | EAD 1 | .27.1 | 9          | 4.24 % | 0.0     | 8 % | 0.0       | 4 %   | 0.18      | %       | 0.39 %     |          | 0.02 % | 0.00 %     |          |
|                         |      | Total |       | 2 5 1      | 4 62 % | 2.4     | 1 % | 1 9       | 9 %   | 5 69 9    | 26      | 20.63 %    |          | 0.60%  | 2 72 %     |          |
|                         |      | verac |       | 0          | 3 13 % | 0.0     | 9%  | 0.0       | 7%    | 0.21      | %       | 0.76%      |          | 0.02 % | 0.10%      | +        |
|                         | M    | axim  |       | 2          | 9.04 % | 0.0     | 8%  | 0.0       | 5%    | 0.41      | %       | 2.02 %     |          | 0.03 % | 0.90%      | $\vdash$ |
| _                       | M    | inimu |       | 8          | 8.08 % | 0.0     | 5 % | 0.0       | 4%    | 0.10      | %       | 0.19 %     |          | 0.00 % | 0.00 %     | -        |
|                         |      | StDev | ,     |            | 2.79 % | 0.0     | 3 % | 0.0       | 3%    | 0.09      | %       | 0.51 %     |          | 0.01 % | 0.24 %     | $\vdash$ |
|                         |      |       |       |            | 0.94   | 0       | 50  |           | 1 4 9 | 0 5       | 2       | 0.38       | 2        | 0.72   | 0.11       | -        |

The table can display a variety of statistics (e.g. % of time, # of calls, etc.) with gradient coloring showing from low values to high values

Su

VIRTUAL×INSTITUTE×→HIGH PRODUCTIVITY SUPERCOMPUTING

## 3 main views of Paraver (III)

#### Histogram

Displays continuous metrics (e.g. **instructions executed**, duration of computations, bytes sent/received, etc. )

Gradient color represents if the value for that behavior is high or low

General tip: straight lines are good (all processes show same behavior), while variabilities usually indicate imbalances

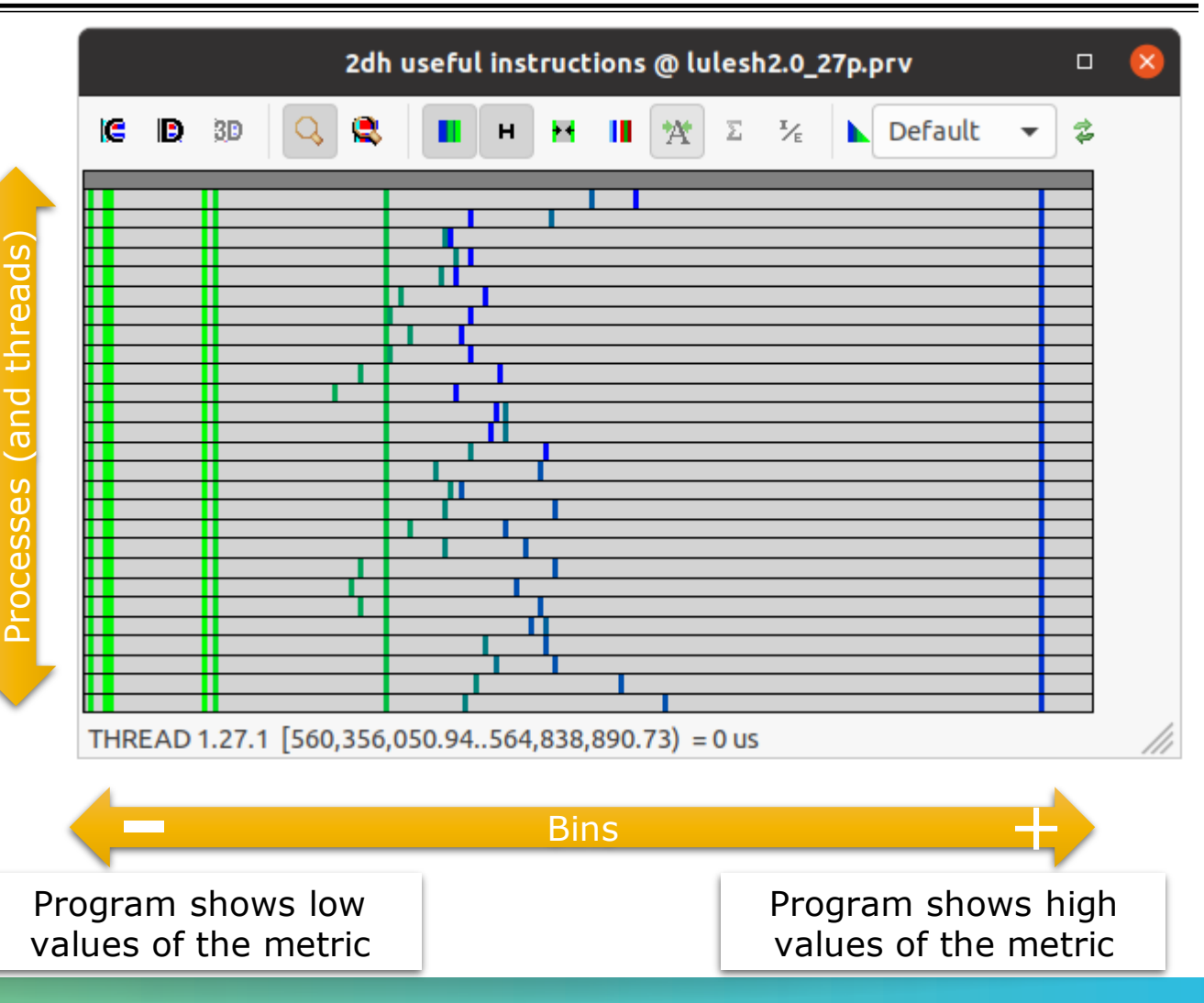

#### **First steps with Paraver**

Follow tutorial number...

- $1 \rightarrow$  Explains basic navigation with the tool
- 3  $\rightarrow$  Basic analysis methodology (first 4 bullets, Clustering and Dimemas part not covered)
- 5  $\rightarrow$  Analysis methodology applied to a real application

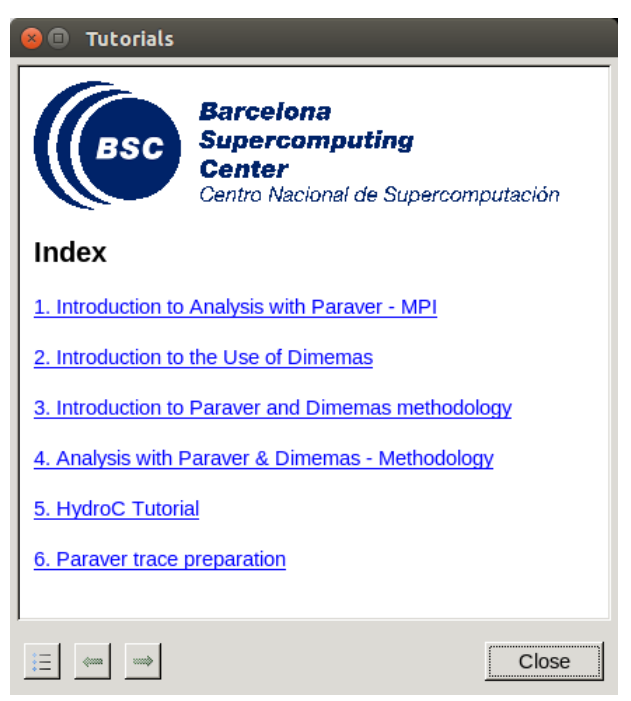

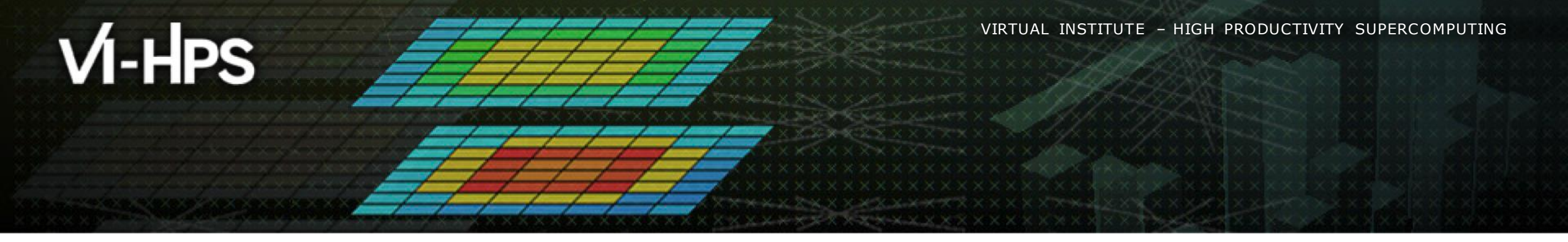

# Paraver Installation

Lau Mercadal (tools@bsc.es) Barcelona Supercomputing Center

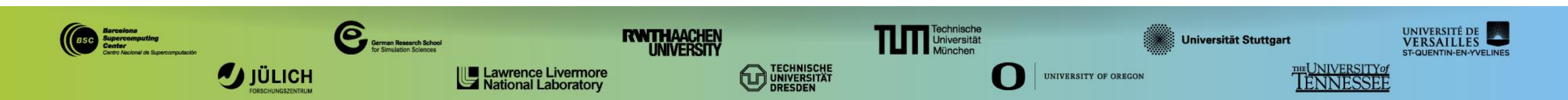